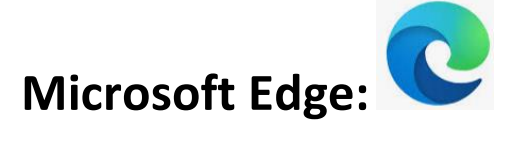

1. Open Microsoft Edge > select the three dots in the upper righthand corner.

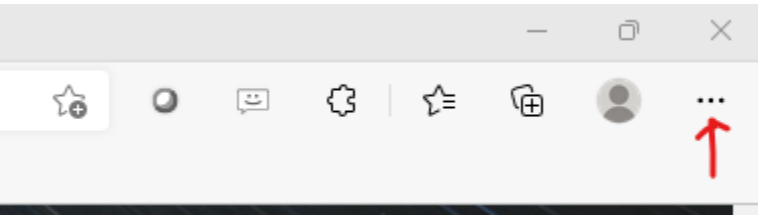

# 2. Select Settings

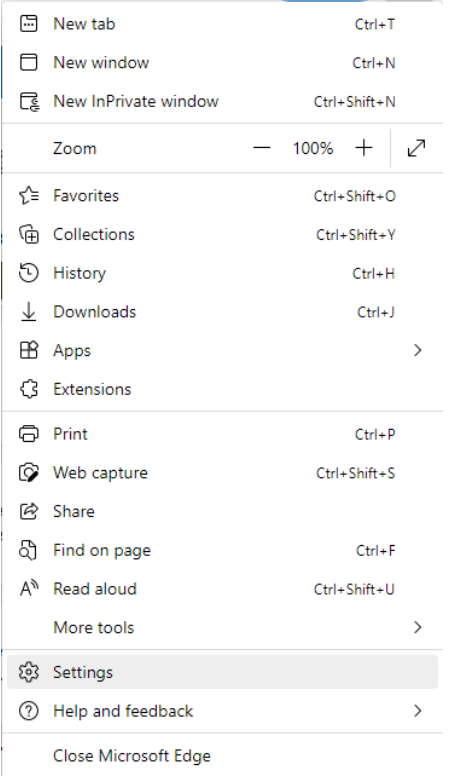

4. then Privacy, Search, and Services.

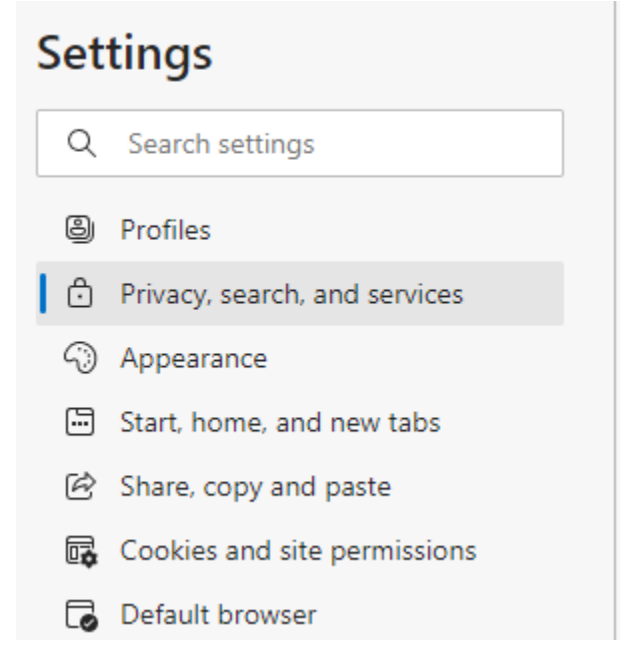

# 5. Click the **"Choose what to clear"** button under the Clear browsing data section.

#### **Clear browsing data**

This includes history, passwords, cookies, and more. Only data from this profile will be deleted. Manage your data

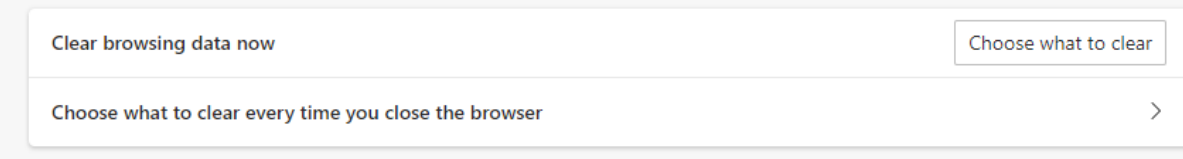

6. Set the Time range to "All time" and make sure all four checkboxes are selected.

| Clear browsing data                                                                                           | ×                                                                                                    |
|----------------------------------------------------------------------------------------------------|----------------------------------------------------------------------------------------------------|
| Time range                                                                                                    |                                                                                                    |
| All time                                                                                                    | ~                                                                                                    |
| Browsing history<br>26 items. Includes autocomp                                                               | pletions in the address bar.                                                                           |
| Download history     None                                                                                     |                                                                                                    |
| Cookies and other site of From 117 sites. Signs you of                                                        | <b>data</b><br>ut of most sites.                                                                       |
| Cached images and file<br>Frees up 39.7 MB. Some site<br>your next visit.                                     | <b>s</b><br>is may load more slowly on                                                                 |
| Clear browsing data for Internet                                                                              | Explorer mode                                                                                          |
| Sync is turned off. When you turn<br>across all synced devices signed in<br>clear browsing data from this dev | on sync, this data will be cleared<br>n to nlopez@dlevans.com. To<br>ice only, <u>sign out first</u> . |
| Clear now                                                                                                    | Cancel                                                                                                 |
|                                                                                                    |                                                                                                    |

- 7. Click the "Clear now" button, then close and reopen Microsoft Edge.
- 8. You should now be able to try again.

÷

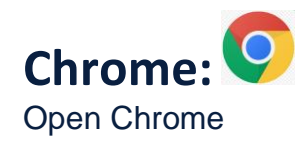

1. Click On Options it will look like 3 parallel dots

#### 2. Click on Settings

| New tab       |        |        | Ctrl+T  |
|---------------|--------|--------|---------|
| New window    |        |        | Ctrl+N  |
| New Incognito | window | Ctrl+S | ihift+N |
| History       |        |        |         |
| Downloads     |        |        | Ctrl+J  |
| Bookmarks     |        |        |         |
| Zoom          | - 1    | 00% +  | 23      |
| Print         |        |        | Ctrl+P  |
| Cast          |        |        |         |
| Find          |        |        | Ctrl+F  |
| More tools    |        |        |         |
| Edit          | Cut    | Сору   | Paste   |
| Settings      |        |        |         |
| Help          |        |        |         |
| Exit          |        |        |         |

3. Click on "Privacy and security" on the left

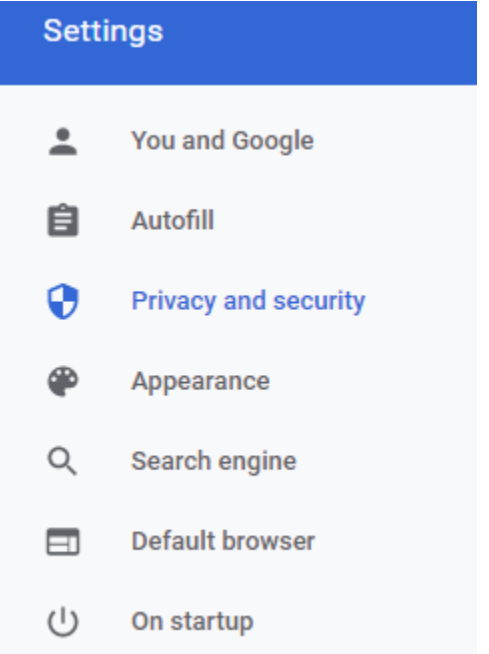

#### 4. Click on Clear Browsing Data

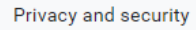

| Ĩ | Clear browsing data<br>Clear history, cookies, cache, and more                                          | • |
|---|----------------------------------------------------------------------------------------------------|---|
| ٩ | Cookies and other site data<br>Cookies are allowed                                                      | • |
| 0 | Security<br>Safe Browsing (protection from dangerous sites) and other security settings                 | ÷ |
|   | Site Settings<br>Controls what information sites can use and show (location, camera, pop-ups, and more) | • |
| × | Privacy Sandbox<br>Trial features are on                                                                | Ø |

5. Select "Cookies and other site data" "Browsing history" "Cached images and files" as shown in the screenshot below

| Clear brows                         | sing data                                                                                                    |                   |  |  |  |  |  |
|-------------------------------------|----------------------------------------------------------------------------------------------------|-------------------|--|--|--|--|--|
|                                     | Basic                                                                                                    | Advanced          |  |  |  |  |  |
| Time range                          | Last 4 weeks                                                                                                    | Ţ                 |  |  |  |  |  |
| Browsi<br>Clears<br>Cookie<br>Signs | ing history<br>history, including in the se<br>es and other site data<br>you out of most sites.                                       | arch box          |  |  |  |  |  |
| Cache<br>Frees u<br>visit.          | Cached images and files<br>Frees up less than 5.6 MB. Some sites may load more slowly on your next<br>visit.                          |                   |  |  |  |  |  |
| G Search<br>Accou                   | Search history and other forms of activity may be saved in your Google<br>Account when you're signed in. You can delete them anytime. |                   |  |  |  |  |  |
|                                     |                                                                                                    | Cancel Clear data |  |  |  |  |  |

- 6. And click Clear data
- 7. Close out chrome and have them try it again.

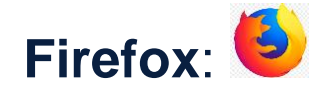

## 1. Open Firefox

- 2. Click on he 3 lines on the top right-hand corner
- 3. Click on Settings

| F.:la      | Chill Chiffe O |
|------------|----------------|
| Help       | >              |
| More tools | >              |
| Settings   |                |

# 4. Click Privacy & Security on the left

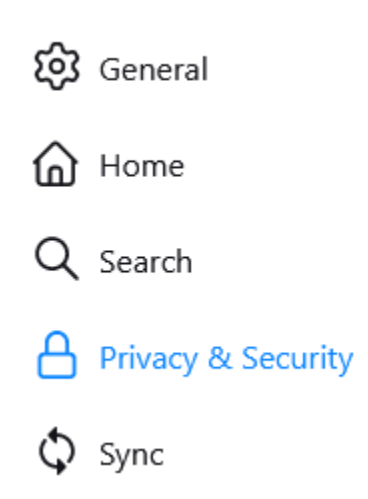

## 5. Click Clear Data... under Cookies and Site Data

#### Cookies and Site Data

Your stored cookies, site data, and cache are currently using 63.4 MB of Clear Data...
disk space. Learn more

Delete cookies and site data when Firefox is closed

<u>M</u>anage Data...

Manage Exceptions...

# 6. Select both boxes and click Clear

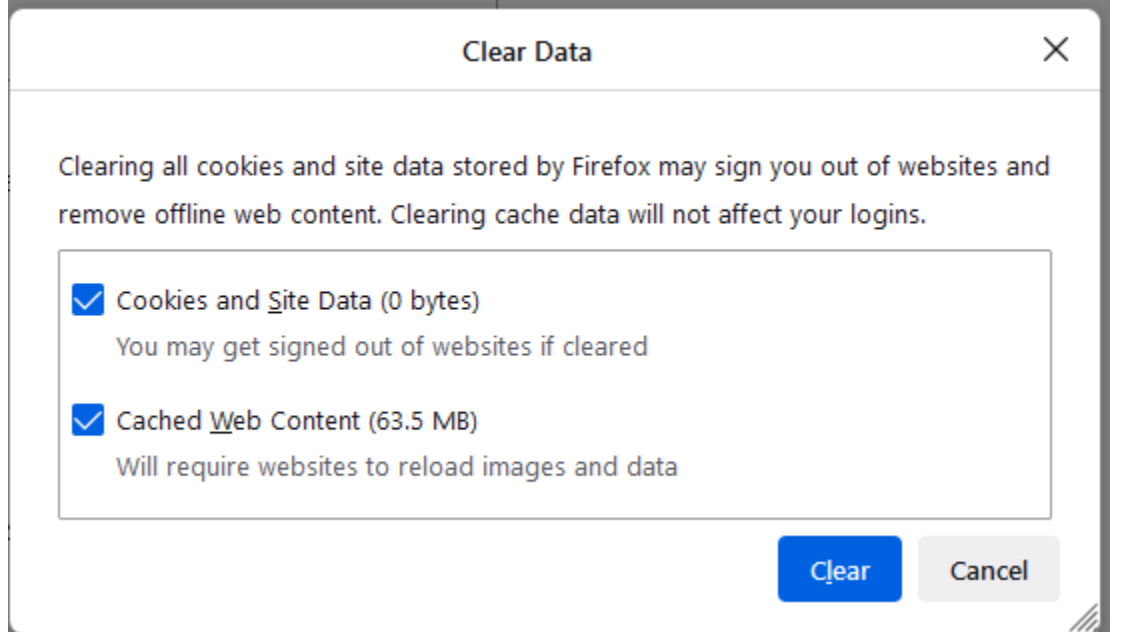

## 7. Close Tab, reopen new page

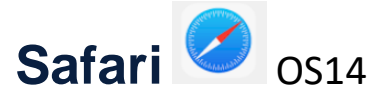

- 1. Open Safari if it is not already open.
- 2. Click the "Safari" menu on the top right corner and choose "Settings..." and then "Privacy"
- 3. Click prevent Cross Site Tracking to disable this setting.

|                 |               |                |                              |                                                      | Privacy                                    |                        | -                          |                          |                             |                             |   |
|-----------------|---------------|----------------|------------------------------|------------------------------------------------------|--------------------------------------------|------------------------|----------------------------|--------------------------|-----------------------------|-----------------------------|---|
| දිටු<br>General | ରେ<br>General | Tabs AutoF     | r Passwords                  | Q<br>Search                                          | A<br>Security                              | Brivacy                | (Websites                  | Profiles                 | ည်<br>Extensions            | හි <sub>ල</sub><br>Advanced |   |
|                 | v             | Vebsite tracki | ing: 📄 Preve                 | nt cross-si                                          | te tracking                                | ]                      |                            |                          |                             |                             |   |
|                 |               | Hide IP addre  | ess: 🗹 Hide I                | P address                                            | from track                                 | ers                    |                            |                          |                             |                             |   |
|                 |               |                | Your IP<br>location<br>known | address car<br>n. To protect<br>trackers <b>. Le</b> | n be used to<br>t this informa<br>arn more | determin<br>ation, Saf | e personal<br>ari can hide | informatio<br>your IP ad | n, like your<br>ddress from |                             |   |
|                 |               | Website da     | ata: Manage                  | Website [                                            | Data                                       |                        |                            |                          |                             |                             |   |
|                 | P             | rivate Browsi  | ing: 🗹 Requi                 | e Touch IC                                           | D to view lo                               | ocked ta               | bs                         |                          |                             |                             |   |
| Advance         | ed Settings   |                |                              |                                                      |                                            |                        |                            |                          | About Sa                    | afari & Privacy             | ? |

## 4. To Allow POP-UPS

- a. Click Websites, scroll down and click "Pop-Up Windows"
- b. On the drop down next to *web15.secureinternetbank.com* SELCECT **Allow**

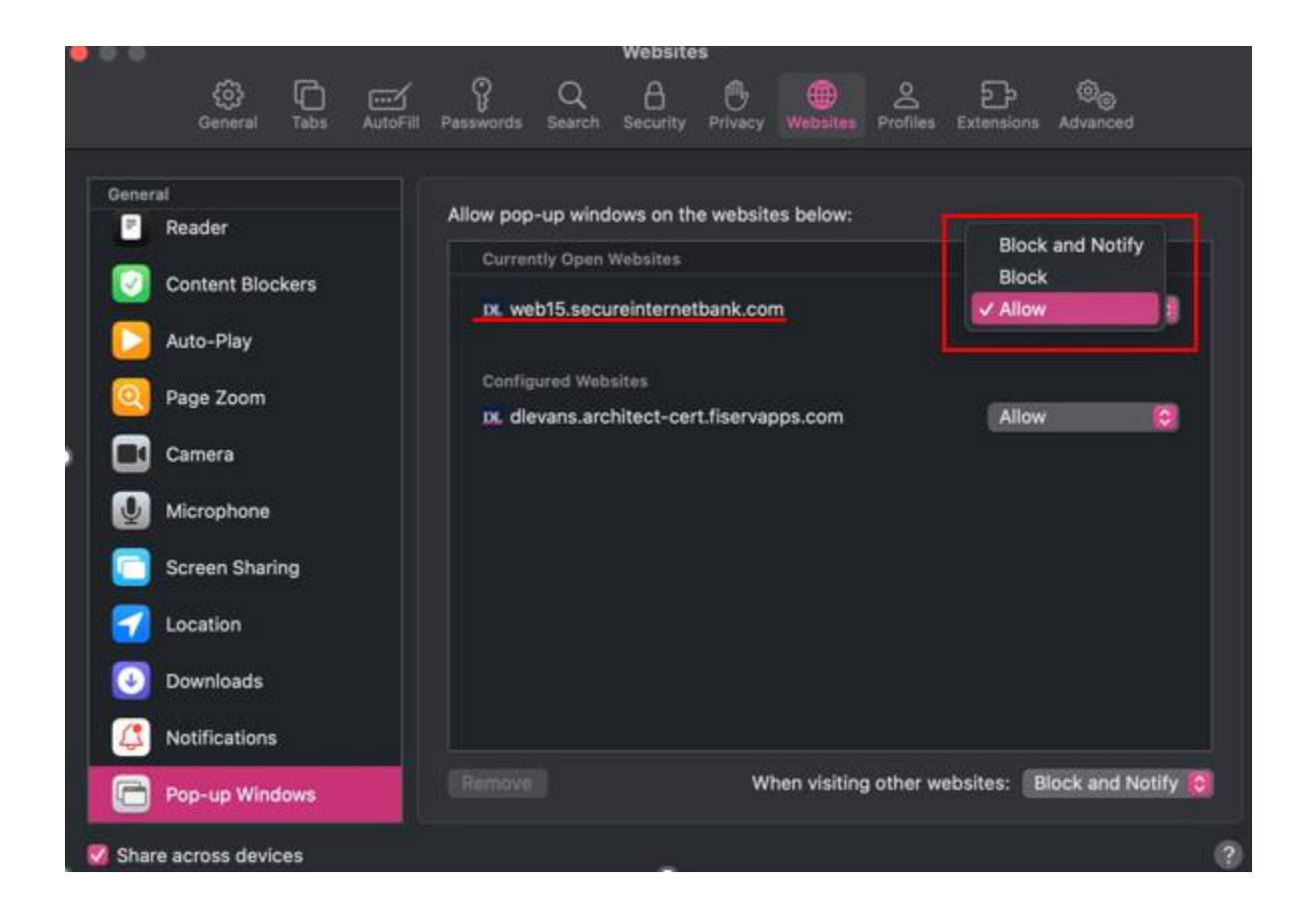

5. Refresh or Close out Safari and try again